## 昆明理工大学学生临时外出报备使用指南

根据学校相关文件要求进一步调整优化学生外出审批, 现将上线学生临时外出报备功能,使用操作如下:

一、适用范围

 当天返校且不离昆的临时外出学生,由原线下辅导员 审批调整为线上备案。

 因事离昆或当天不能返校的学生,仍按照原有外出政 策执行,须有辅导员/班主任、学院负责人签字审批同意方 可外出。

二、临时外出报备流程

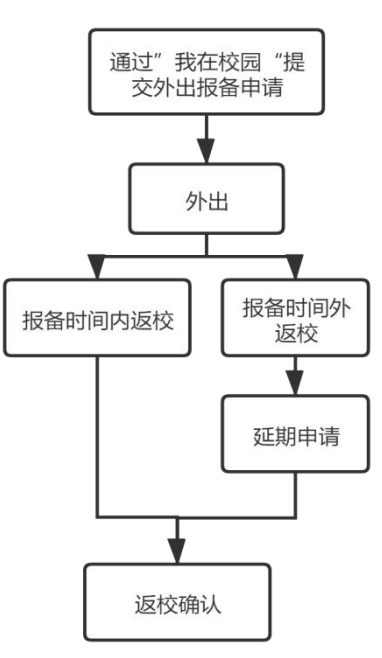

学生通过"我在校园"小程序首页"外出报备"模块提

出外出报备申请并提交,提交后自动生成外出凭证。学生凭 校园一卡通和外出凭证出入校园,在报备结束时间前返校并 提交返校确认。若学生无法在报备结束时间前返校则需要在

"我在校园"报备卡上进行延期申请,同时返校后及时提交 返校确认。学生需在外出当日22:00前返校并提交返校确认。 辅导员、班主任应当及时关注学生外出情况对当日22:00前 未能返校的学生及时做好联系劝返工作并做好相应的信息 记录和备案工作。

## 三、学生端操作指南

(一)打开我在校园小程序,在首页点击"外出报备"模块。

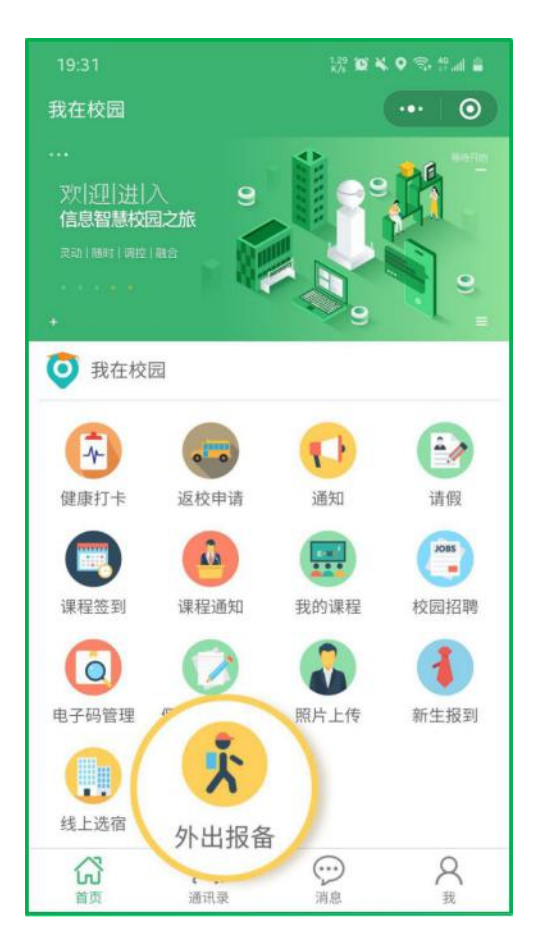

(二)在外出报备主页上方点击"提交外出报备",在 页面中先选择外出类型,再填写所在校区、离校时间、返校 时间(须为离校当天22:00之前)、紧急联系人、外出行程 和外出事由后点击提交。

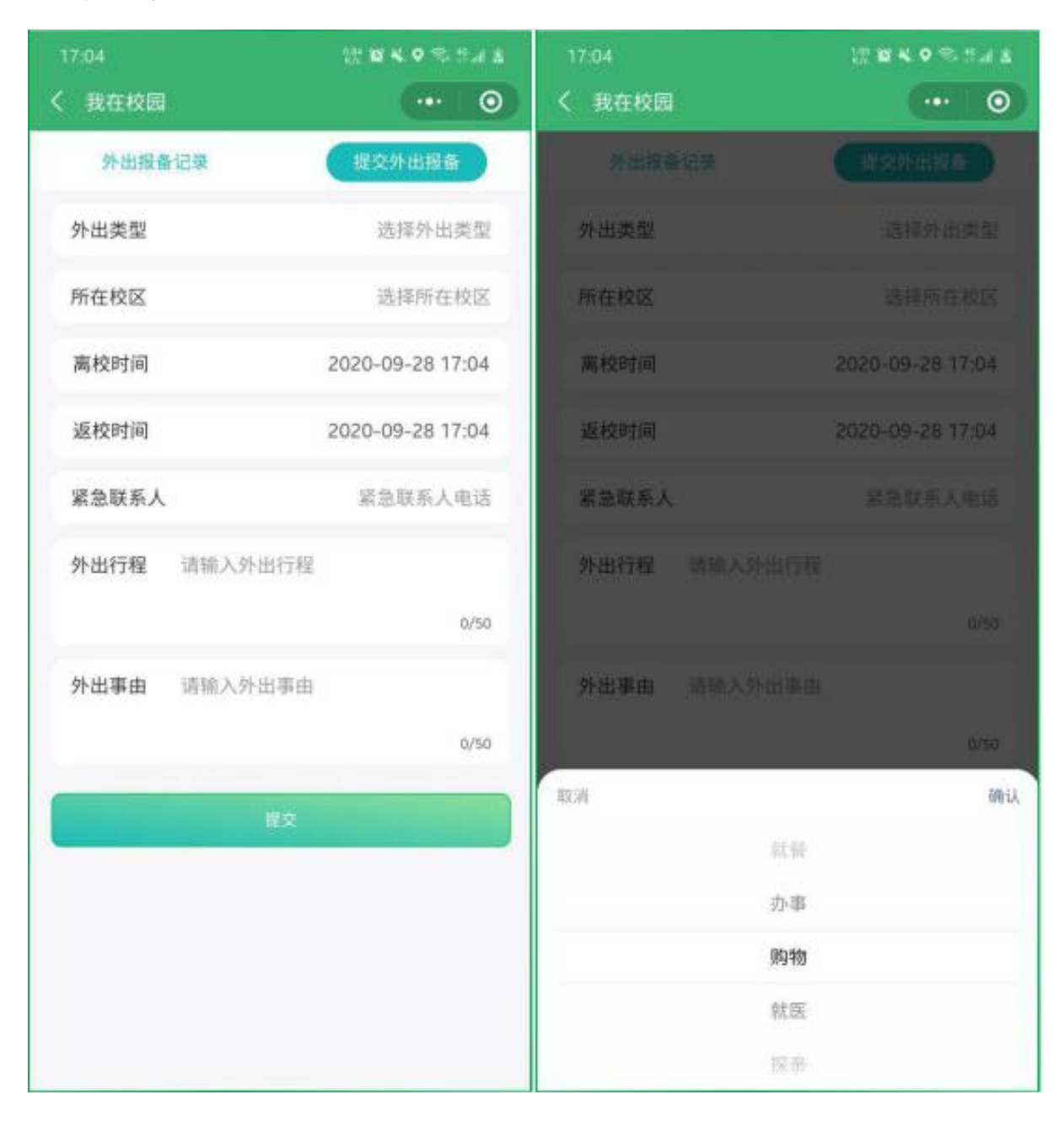

(三)提交后会自动跳转至外出报备记录页面,即可看到已提交的外出报备。

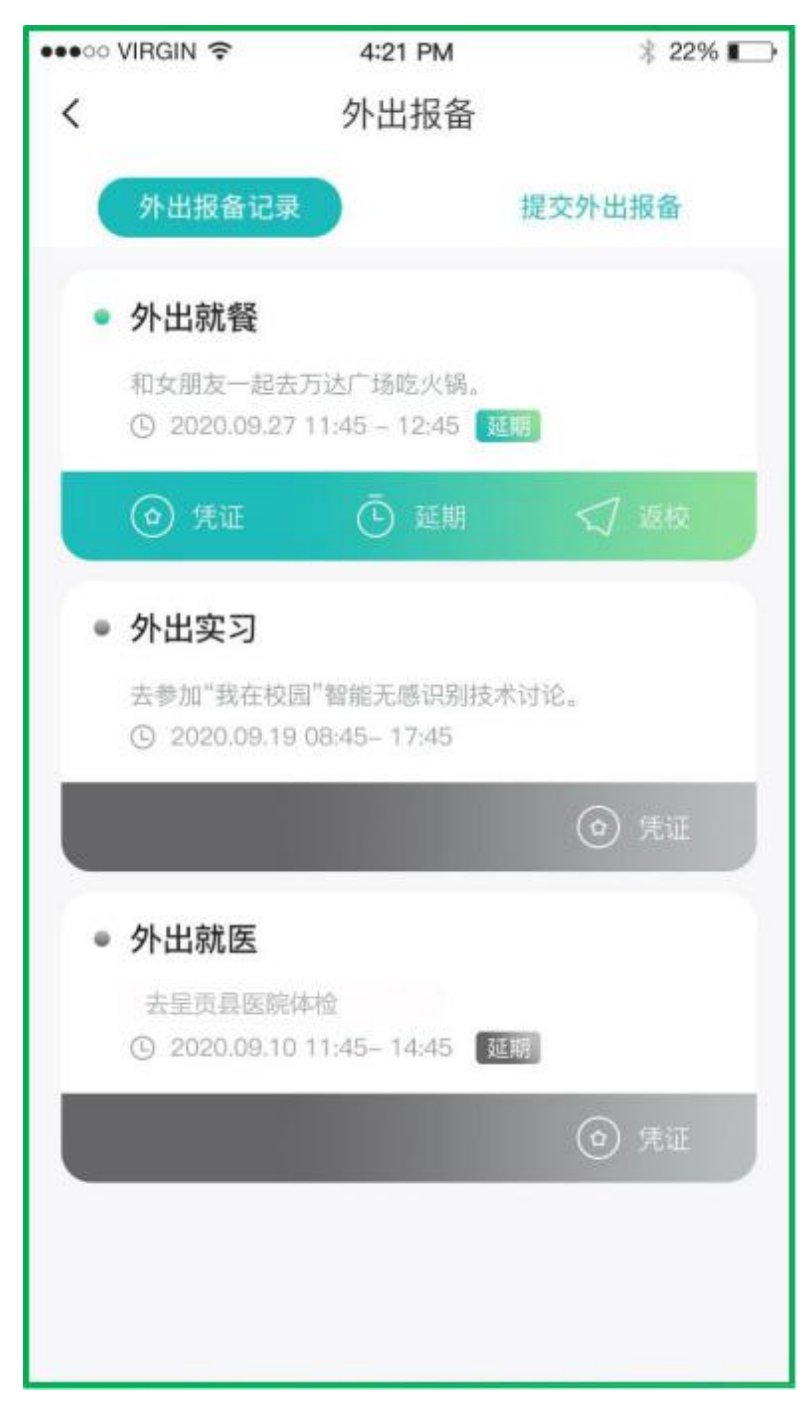

(四)出入学校时点击列表中报备记录卡上的"凭证" 按钮,即 可展示外出凭证。

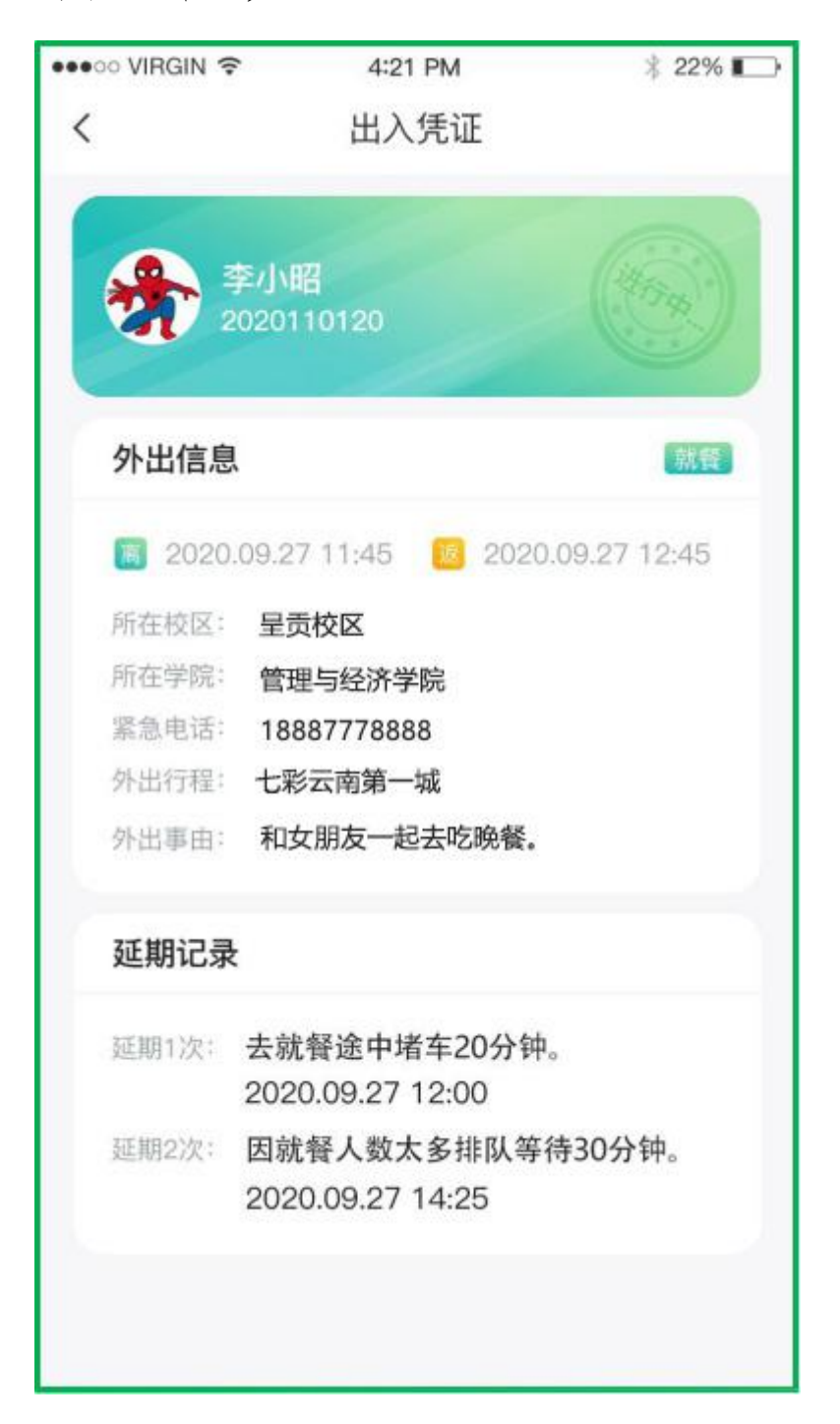

(五)若由于特殊情况无法按照报备上的结束时间返 校,可点击报备卡上的"延期"按钮,进入报备延期页面; 在页面中填写延期时间和延期事由后点击"提交",提交后 报备卡会显示延期标记,同时外出凭证中会显示延期具体记 录。

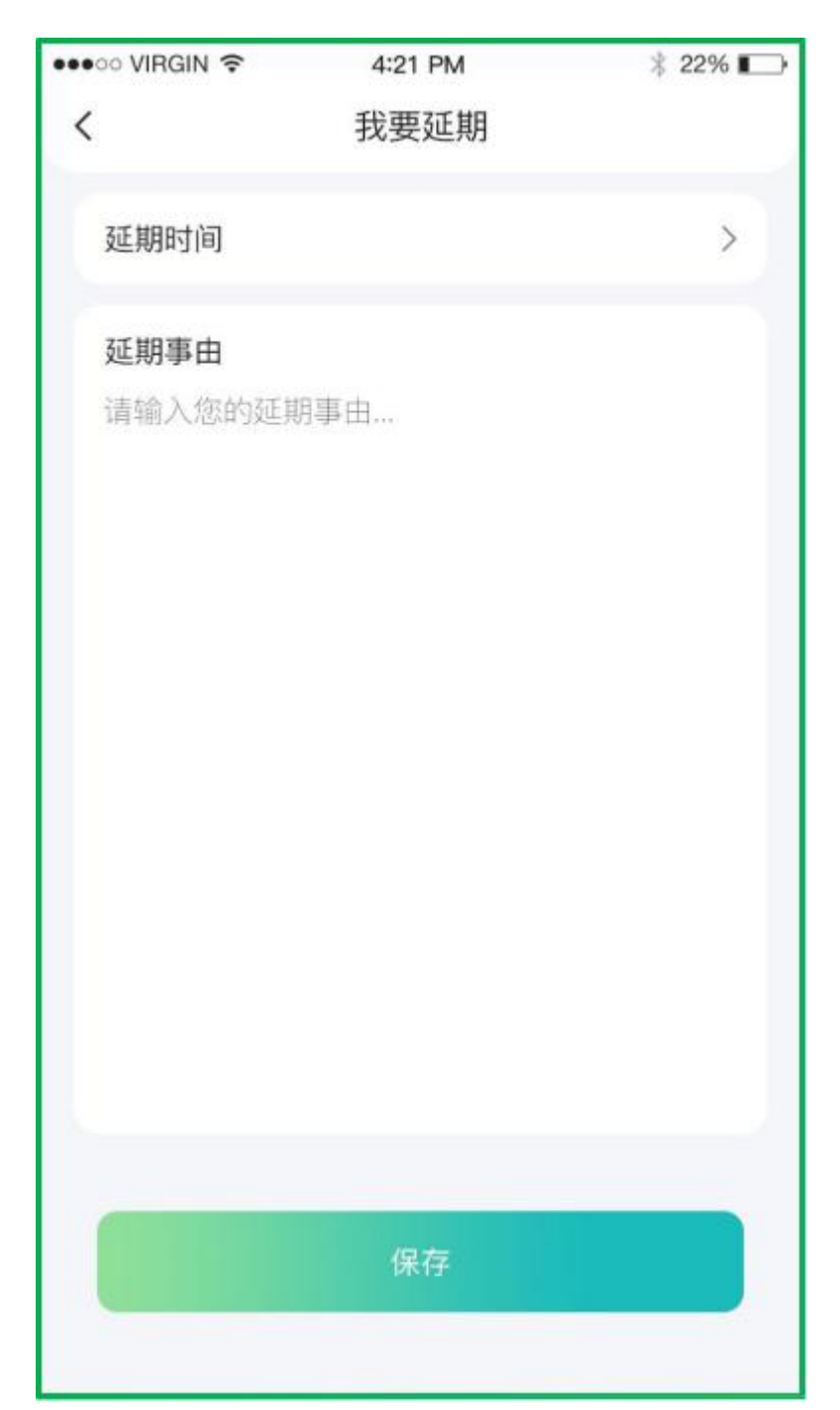

(六)外出结束返校时需在报备记录中报备卡上的"返校"按钮,学生须在校区内才可返校成功。

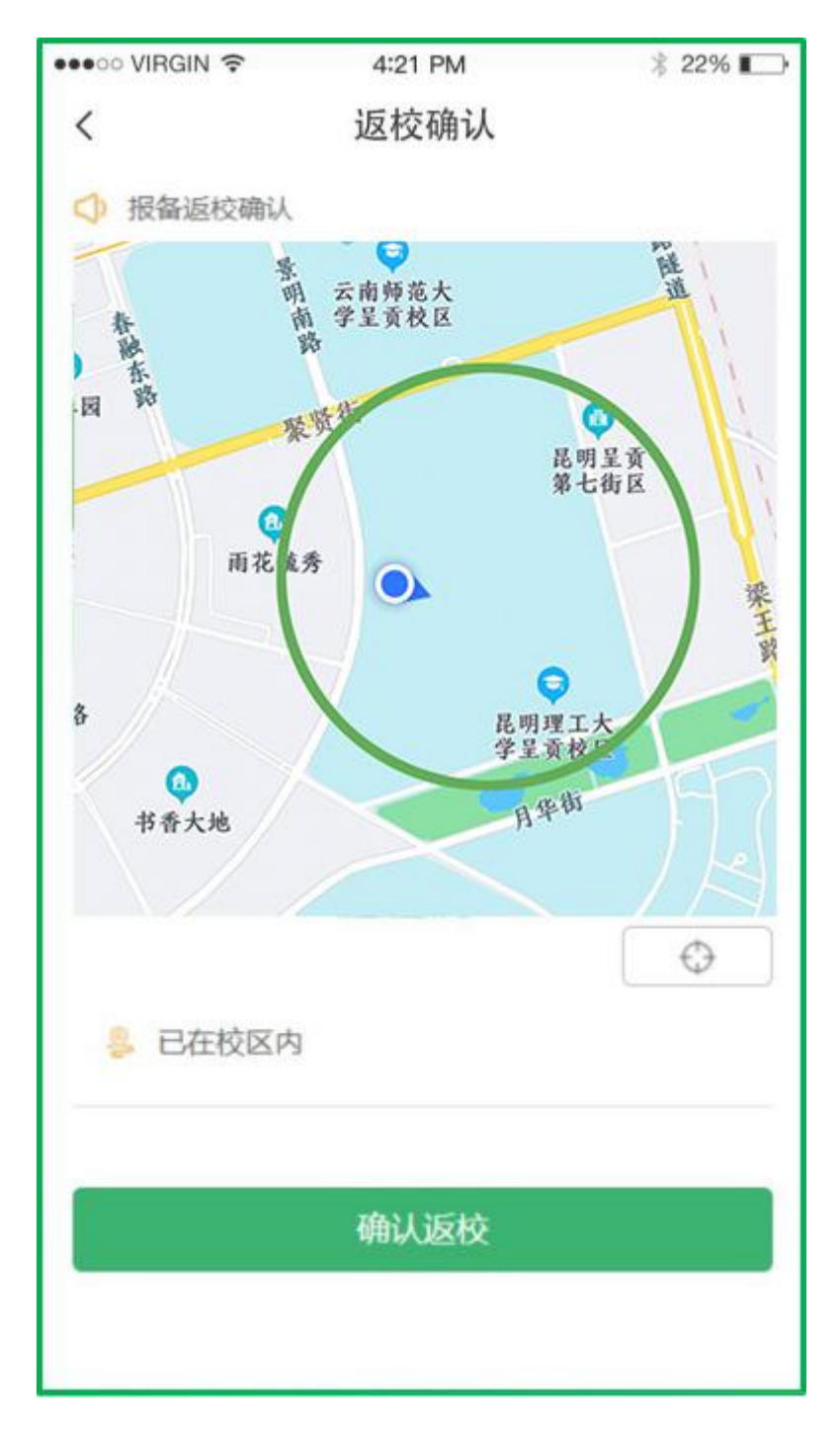

注:

1. 报备状态共分为4种:

(1) 未开始: 报备时间未超过离校时间时报备为"未

开始"状态;

(2)进行中:正处于报备填写的离校和返校时间之内为"进行中";

(3)已返校:点击"返校"按钮后即为"已返校"状态;

(4)已逾期:已超过报备中的返校时间但尚未返校则为"已逾期"。

外出报备可提前申请,但返校时间不可超过离校时间
当天,否则无法提交报备。

 3.上一次报备返校后才可申请下次报备,若有未返校报 备则无法提交下一次外出报备。

4. 一次报备可多次延期,但延期时间须为当天内时间才可提交。